\*アドバイザーがメンバーズサイトで継続手続きを行う方法です。

1. メンバーズサイトにログインします。

|      |        | マイページログイン             |  |  |  |  |
|------|--------|-----------------------|--|--|--|--|
|      | ログインID | パーソナルコード、登録済メールアドレス   |  |  |  |  |
|      | パスワード  | パスワードまたは初期パスワード       |  |  |  |  |
|      |        | ✔ 次回から自動的にログイン        |  |  |  |  |
| ログイン |        |                       |  |  |  |  |
|      | ログイン   | ∨でお困りの方 │ パスワードをお忘れの方 |  |  |  |  |

2. AD資格の有効期限90日前になると画面上部にお知らせが表示されますので

### 【継続手続きへ】を押します。

資格有効期限が近づいています。**> 継続手続きへ** 

各種規約を確認の上、【規約に同意の上、継続手続きを行う】を押します。
■アドバイザー資格継続手続

※ 20歳未満の場合、保護者の署名・捺印が必要となります。お早めに手続きをお願いいたします。

| 状況   | 継続手続きをお願いいたします。 |
|------|-----------------|
| 有効期限 | 2022/04/20      |

#### アドバイザー継続更新料について

| 有効期限内                                                 | 1,100円(税込) |  |  |
|-------------------------------------------------------|------------|--|--|
| 有効期限後                                                 | 2,200円(税込) |  |  |
| ※ 新型コロナウイルスの影響を考慮し、当面の間有効期限後の継続更新料も 1,100円(税込) となります。 |            |  |  |

お支払方法について

現金・振込(ご所属の販社・営業所から請求いたします。)現金・振込または各種クレジットカードが ご利用いただけます。

- <u>アドバイザー規約</u>
- <u><別表1>商品一覧</u>
- <<u><別表2-1>商品一覧</u>
- <<u>| < 別表2>アドバイザー仕切表</u>
- シナリーメンバーズサイト利用規約

## アドバイザー継続手続き(2/4)

### 4. 必須項目を全て入力し、【次へ】を押します。

#### ■アドバイザー資格継続手続

**登録情報修正 >** 内容確認 > 手続完了

資格継続手続きを行います。 登録情報に変更がある場合は修正をお願いします。

| 録情報に変更がある場合は修正をお願いします。 |                          |  |  |  |
|------------------------|--------------------------|--|--|--|
| パーソナルコード               | ※ ログインIDとしてお使いいただけます     |  |  |  |
| お名前                    | 姓 名                      |  |  |  |
| フリガナ                   | t1 ×1                    |  |  |  |
| 性別                     | ○ 男性 ○ 女性                |  |  |  |
| 生年月日                   | 年月日                      |  |  |  |
| ご住所                    | ※郵便番号入力後、「住所検索」を押下してください |  |  |  |
| 郵便番号 👌                 | - 住所検索                   |  |  |  |
| 都道府県 🌌                 |                          |  |  |  |
| 市区町村 🛃                 |                          |  |  |  |
| 番地 参演                  |                          |  |  |  |
| マンション、ビル名              |                          |  |  |  |
| 電話番号 🛛 🔊               | ※ご自宅、携帯のどちらか必須           |  |  |  |
| ]携带番号                  | 入力例:090-0000             |  |  |  |
| <b>〕</b> 自宅番号          | 入力例:03-3444-9770         |  |  |  |
| 🖬 FAX番号                | 入力例:03-3444-9770         |  |  |  |
| メールアドレス                |                          |  |  |  |
| ■ パソコン                 |                          |  |  |  |
| 🛚 スマートフォン              |                          |  |  |  |
| カードタイプ 🛃               | ○ 顔写真あり ○ 顔写真なし          |  |  |  |
|                        | 次へ 戻る                    |  |  |  |

5. 支払い方法を選択します。

クレジットカード決済の場合・・・【新規カードで払う】を押して、手順6に進みます。

現金・振込の場合・・・ 【現金・振込で払う】を押して、手順7に進みます。

お支払方法を選択してください

| 新規カードで払う | カード入力画面に遷移します        |
|----------|----------------------|
| 現金・振込で払う | ご所属の販社・営業所から請求いたします。 |

※ 販社が営業所の自動承認を許可していない場合、支払い方法選択画面は表示されません。

現金・振込のみですので、手順7に進みます。

# アドバイザー継続手続き(3/4)

6. 【新規カードで払う】を選択した場合

カード番号、カード名義、有効期限、セキュリティコードを入力し、【カード登録】を押します。 <u>カード情報を入力してください</u>

| カード番号     |                 |
|-----------|-----------------|
| カード名義     | SINARY TAROU    |
| 有効期限      | 01 • 月 2026 • 年 |
| セキュリティコード | XXX             |
|           |                 |

カード登録

7. 内容を確認し、【継続手続きを行う】を押します。

入力内容をご確認ください。

| パーソナルコード      | 123456 ※ ログインIDとしてお使いいただけ | ます                    |            |
|---------------|---------------------------|-----------------------|------------|
| お名前           | シナリー 太郎                   |                       |            |
| フリガナ          | シナリー タロウ                  | S                     |            |
| 性別            | 男性                        | 写直亦更                  |            |
| 生年月日          | 1999 年 04 月 17 日          |                       |            |
| ご住所           |                           | ·                     |            |
| 郵便番号          | 141 - 0021                |                       |            |
| 都道府県          | 東京都                       |                       |            |
| 市区町村          | 品川区上大崎                    |                       |            |
| 番地            | 2-11-13                   |                       |            |
| マンション、ビル名     |                           |                       |            |
| 電話番号          |                           |                       |            |
| □携带番号         |                           |                       |            |
| <b>ノ</b> 自宅番号 | 03-3444-9779              |                       |            |
| 🖬 FAX番号       |                           |                       |            |
| メールアドレス       |                           |                       |            |
| ◙ パソコン        |                           |                       |            |
| 🛛 スマートフォン     |                           |                       |            |
| その他           |                           |                       | 1          |
| カードタイプ        | 顔写真なし                     |                       | ]          |
| 所属            | 上大崎販社 上大崎営業所              |                       | -          |
| 担当者           | シナリー 花子                   | 【現金・振込】の場合<br>表示されます。 | 含は、下記の通り   |
| 支払方法          | 現金・振込(ご所属の販社・営業所から請求)     |                       |            |
| 支払方法          | クレジットカード決済<br>******312   | 現金・振込(ご所属の販社          | と・営業所から請求) |
| 登録料           | 1.100円(税込)                |                       |            |

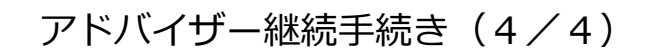

8. 【アドバイザー継続手続きが完了しました。】と表示されたら手続き完了です。

#### ■アドバイザー資格継続手続

登録情報修正 > 内容確認 > **手続完了** 

アドバイザー継続手続きが完了しました。 ご登録頂いたご住所にIDカードをお送りします。 しばらくお待ちください。

マイページへ